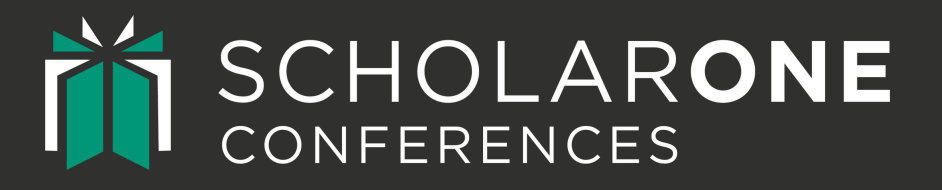

# Mass User Account Management Guide

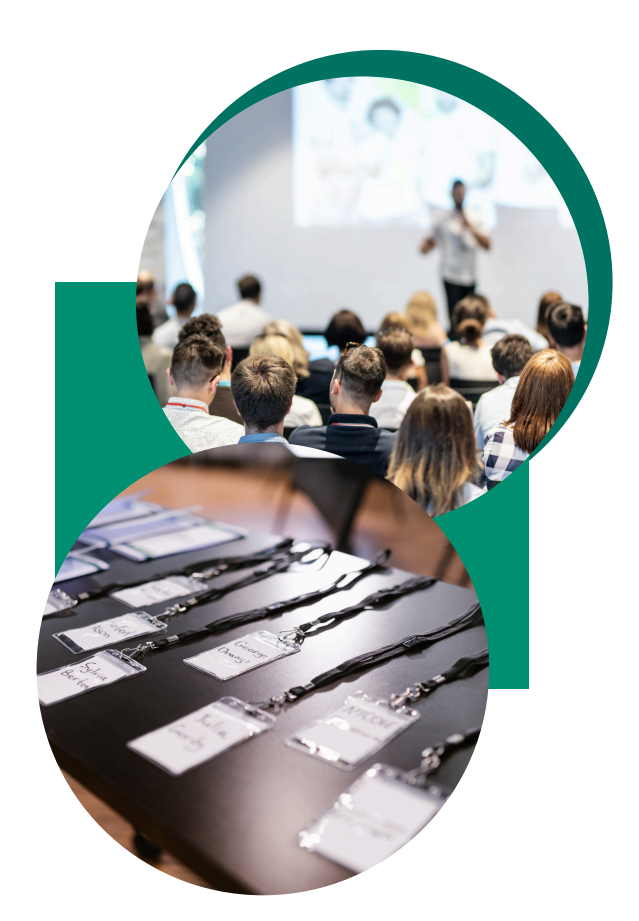

### CONTENTS

- Mass Creation of User Accounts (for sites without single sign-on)
- Mass Creation of User Accounts (for sites with single sign-on)
- Mass Updating User Accounts (with the import template)
- Mass User Transfers

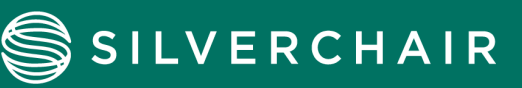

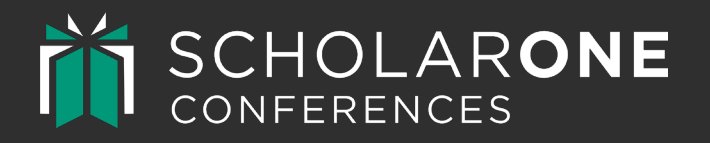

# MASS CREATION OF USER ACCOUNTS

### For Sites without Single Sign-On (SSO)

A GUIDE FOR SCHOLARONE CONFERENCES

#### BACKGROUND

You may wish to create new accounts in ScholarOne Conferences (S1C) for a number of reasons. Some common scenarios are included below.

- Adding Reviewers, Chairs, Hosts, Sessioners, and/or Invited Speakers from an external list.
- Importing accounts from your database in advance of the site opening, in order to simplify the process of adding co-authors to a submission.

Note that accounts can be imported at any time in batches throughout your meeting cycle.

The process for mass importing users to a site without Single Sign-On (SSO) is different than it is for a site with SSO. If your S1C site has SSO enabled, refer to the *Mass Creation of User Accounts for Sites with SSO* guide for instructions.

#### **INSTRUCTIONS**

- 1. Go to Admin-> Client Configuration-> Import-> User Import & Transfer
  - Read the tips on this page.
- 2. Download the following files from 'User Import & Transfer Actions'.
  - Download the Import Template
  - Download Roles
    - **Optional:** You may choose to assign non-default roles, such as Reviewer, Sessioner, etc., to the new accounts. Roles can also be assigned later using the same template.
  - Download Areas of Expertise (AoE)
    - **Optional:** If your site collects AoE upon account creation, you may wish to assign AoE to Reviewer accounts at this time.

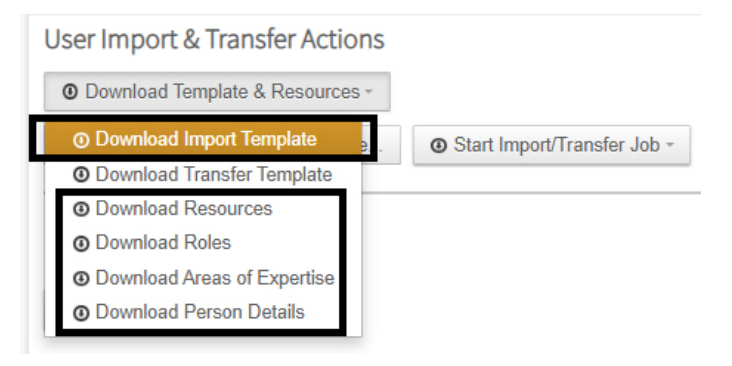

 You may need to download the *Resources, Roles, Areas of Expertise*, or Person Details from this list, depending on what you are importing. Please note that each site has its own unique IDs for Roles, Areas of Expertise, and Resources, which must be used in the Import Template.

ScholarOne Conferences (a Silverchair product) offers a submission & workflow management system for scholarly conferences. ScholarOne Conferences supports the academic conference lifecycle through the call for submissions, peer review, presentation organization, speaker management, event applications, and more. Learn more at silverchair.com.

- 3. Populate the Import template with at least First Name, Last Name, and Email.
  - You may need to populate other columns if they are required for account creation on your site.
  - If you would like to remove data from a specific field, insert \*\*blank\*\* into that field and import.
    - Note: If a field is required in S1C, you cannot strip the value from that column by inserting \*\*blank\*\*.
       Doing so will generate an error.
  - Separate multiple Role and Area of Expertise IDs in one cell with a pipe: |.
    - For example: 49197 | 49198
  - Save the file as a CSV UTF-8 in order to preserve special characters.
  - Leave the Person ID column blank when creating new accounts. The Person ID will be generated by the system.
  - It is not mandatory to enter a 'User ID'. If left blank, this will be generated by the system for new accounts.

| Α         | В          | С          | D           | E         | F      | G      | н         | 1                 | J           | K          | L        | M        | N    | 0   |
|-----------|------------|------------|-------------|-----------|--------|--------|-----------|-------------------|-------------|------------|----------|----------|------|-----|
| Person ID | Salutation | First Name | Middle Name | Last Name | Suffix | Degree | Professio | Email Address     | Institution | Department | Address1 | Address2 | City | Zip |
|           |            | Michelle   |             | Smith     |        |        |           | test1@example.com |             |            |          |          |      |     |
|           |            | Clara      |             | Vate      |        |        |           | test2@example.com |             |            |          |          |      |     |
|           |            | Mirko      |             | Miric     |        |        |           | test3@example.com |             |            |          |          |      |     |
|           |            | Gregory    |             | Clarke    |        |        |           | test4@example.com |             |            |          |          |      |     |
|           |            | Isabelle   |             | Bedford   |        |        |           | test5@example.com |             |            |          |          |      |     |
|           |            | David      |             | Forks     |        |        |           | test6@example.com |             |            |          |          |      |     |
|           |            |            |             |           |        |        |           |                   |             |            |          |          |      |     |

#### 4. Optional: Assigning Roles

You will need the Role IDs from the 'User Import & Transfer Actions'-> 'Download Roles' file.

- Each site has its own unique Role IDs.
- Insert them into the 'Role ID' column of the Import Template.
- If one account should receive more than one role, separate the Role IDs with a pipe: |.
  - For example: 49197 | 49198

|   | А       | В                    | С                    |
|---|---------|----------------------|----------------------|
| 1 | Role ID | Role Type            | Role Name            |
| 2 | 49196   | Sessioner            | Sessioner            |
| 3 | 49195   | Session Center Admin | Session Center Admin |
| 4 | 51889   | Itinerary Planner    | Itinerary Planner    |
| 5 | 49197   | Reviewer             | Review Center        |
| 6 | 49198   | Reviewer             | Review Center Admin  |
|   |         |                      |                      |

| Α         | В          | С          | D           | E         | F      | G      | Н         | 1                 | J           | K          | L        | М        | N    | 0   | Р       | Q     | R      | S      | Т   | U       | V           |     |
|-----------|------------|------------|-------------|-----------|--------|--------|-----------|-------------------|-------------|------------|----------|----------|------|-----|---------|-------|--------|--------|-----|---------|-------------|-----|
| Person ID | Salutation | First Name | Middle Name | Last Name | Suffix | Degree | Professio | Email Address     | Institution | Department | Address1 | Address2 | City | Zip | Country | State | Phone1 | Phone2 | Fax | User ID | Role ID     |     |
|           |            | Michelle   |             | Smith     |        |        |           | test1@example.com |             |            |          |          |      |     |         |       |        |        |     |         | 49197   491 | 198 |
|           |            | Clara      |             | Vate      |        |        |           | test2@example.com |             |            |          |          |      |     |         |       |        |        |     |         | 49197   491 | 198 |
|           |            | Mirko      |             | Miric     |        |        |           | test3@example.com |             |            |          |          |      |     |         |       |        |        |     |         | 49197       |     |
|           |            | Gregory    |             | Clarke    |        |        |           | test4@example.com |             |            |          |          |      |     |         |       |        |        |     |         | 49197       |     |
|           |            | Isabelle   |             | Bedford   |        |        |           | test5@example.com |             |            |          |          |      |     |         |       |        |        |     |         | 49197       |     |
|           |            | David      |             | Forks     |        |        |           | test6@example.com |             |            |          |          |      |     |         |       |        |        |     |         | 49197       |     |

#### 5. Optional: Assigning Areas of Expertise

- AoE, also known as Categories or Topics that a reviewer has volunteered for are helpful to have in the system when assigning abstracts to reviewers. They will appear in the Reviewer Admin-> Assign Reviewers tab. However, this will not automatically assign submissions from a certain category to the reviewer. The assigning process would still be the same, but you could use filters to list only reviewers who have signed up for a particular category/topic, and the corresponding submissions.
- This can also be done later once the account is created through a re-import or manually within the account from the Admin Center->Look up User Account-> Edit User-> Contact Information tab.

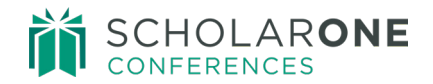

- You will need the AoE IDs from the 'User Import & Transfer Actions'-> 'Download Areas of Expertise' file.
- Each site has its own unique AoE IDs.
- Insert the IDs into the 'Area of Expertise' column of the Import Template.
- If one account should be assigned more than one AoE, separate the AoE IDs with a pipe: |.
  - For example: 412996 | 346441 | 346561

| А                    | В                                                                                                    |
|----------------------|----------------------------------------------------------------------------------------------------|
| Area of Expertise ID | Area of Expertise Name                                                                                                    |
| 412996               | AAA                                                                                                    |
| 346441               | Advanced CMCs: Processing, Evaluation, and Applications                                                                                    |
| 346561               | Advanced CMCs: Processing, Evaluation, and Applications: Ceramic matrix composites interphases (Oxide and non-oxide interphases)           |
| 346558               | Advanced CMCs: Processing, Evaluation, and Applications: CMCs processing and fabrication methods                                           |
| 346562               | Advanced CMCs: Processing, Evaluation, and Applications: Environmental protective coatings                                                 |
| 346560               | Advanced CMCs: Processing, Evaluation, and Applications: Extreme environmental effects of fibers and CMCs (oxidation and moisture effects) |
|                      |                                                                                                    |

| С          | D           | E         | F      | G      | н         | 1                 | J           | K          | L        | M        | N    | 0   | Р       | Q     | R      | S      | Т   | U       |         | V     | W         | Х                        |
|------------|-------------|-----------|--------|--------|-----------|-------------------|-------------|------------|----------|----------|------|-----|---------|-------|--------|--------|-----|---------|---------|-------|-----------|--------------------------|
| First Name | Middle Name | Last Name | Suffix | Degree | Professio | r Email Address   | Institution | Department | Address1 | Address2 | City | Zip | Country | State | Phone1 | Phone2 | Fax | User ID | Role ID |       | Member ID | Areas of Expertise       |
| Michelle   |             | Smith     |        |        |           | test1@example.com |             |            |          |          |      |     |         |       |        |        |     |         | 49197   | 49198 |           | 412996   346441   346561 |
| Clara      |             | Vate      |        |        |           | test2@example.com |             |            |          |          |      |     |         |       |        |        |     |         | 49197   | 49198 |           |                          |
| Mirko      |             | Miric     |        |        |           | test3@example.com |             |            |          |          |      |     |         |       |        |        |     |         | 49197   |       |           |                          |
| Gregory    |             | Clarke    |        |        |           | test4@example.com |             |            |          |          |      |     |         |       |        |        |     |         | 49197   |       |           |                          |
| Isabelle   |             | Bedford   |        |        |           | test5@example.com |             |            |          |          |      |     |         |       |        |        |     |         | 49197   |       |           |                          |
| David      |             | Forks     |        |        |           | test6@example.com |             |            |          |          |      |     |         |       |        |        |     |         | 49197   |       |           |                          |

6. Test your Import file. This is mandatory for each import.

| Admin Center          |   |                        |               |                             |
|-----------------------|---|------------------------|---------------|-----------------------------|
| Dashboard             | > |                        |               |                             |
| Search                | > | User Import & Trar     | sfer Actions  |                             |
| User Administration   | > |                        |               |                             |
| Email Administration  | > | U Download Template    | & Resources * |                             |
| Client Configuration  | > | C:\fakepath\users_ten  | Select file   | Start Import/Transfer Job * |
| Site Information      |   |                        |               | O Test User Import          |
| General Configuration |   | 12/12 12/22 12/18      |               | 🖸 User Import 🖑             |
| Import                |   | User Export            |               | O User Transfer             |
| Proof Configuration   |   | O Start User Export Jo | b             |                             |

- Review the log for possible errors and resolve all issues.
- Common errors include the following.
  - Existing account based on Email Address or User ID
  - Invalid Resources
  - Invalid Role or AoE IDs

| 74657 | User Import | Completed | Aug 17, 2022 6:53 | Aug 17, 2022 6:53 | 1 imported 0 updated 0 failed |
|-------|-------------|-----------|-------------------|-------------------|-------------------------------|
|       |             |           | AM                | AM                | Download Log                  |

#### 7. Import your account updates.

| User Import & Tr | ansfer Actions    |                                             |      |
|------------------|-------------------|---------------------------------------------|------|
| Ownload Templa   | ate & Resources - |                                             |      |
|                  | Select file       | <ul> <li>Start Import/Transfer J</li> </ul> | ob - |
|                  |                   | O Test User Import                          |      |
|                  |                   | O User Import                               |      |
| User Export      |                   | O User Transfer                             |      |

- Please run only **one import at a time**.
- Each import must contain fewer than 20K users.

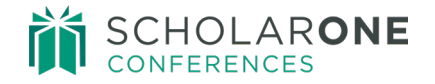

#### COMMON IMPORT ERRORS

• Do not change the columns in the template; doing so will cause the import to fail. The template must be the original downloaded version.

| 74656 | User Import | Completed | Aug 17, 2022 6:48<br>AM | Aug 17, 2022 6:48<br>AM | Failed. CSV Header is not valid. Can't proceed import. |
|-------|-------------|-----------|-------------------------|-------------------------|--------------------------------------------------------|
|-------|-------------|-----------|-------------------------|-------------------------|--------------------------------------------------------|

- User Transfer and User Import are two different actions. The templates cannot be used interchangeably. Be sure to use the correct template.
- Save your file as a CSV UTF-8 to preserve special characters.
- Make sure you are downloading and populating your templates ONLY with the particular site's Resources (Role IDs, AoE IDs).
- Download the 'Resources' file to make sure you are populating the template with acceptable Country/ State names. ScholarOne has a defined set of available Countries and States and will not accept those that are not listed.

| Download Template & Resource                                                     | es - |                               |
|----------------------------------------------------------------------------------|------|-------------------------------|
| <ul> <li>Download Import Template</li> <li>Download Transfer Template</li> </ul> | э    | ● Start Import/Transfer Job - |
| Ownload Resources                                                                |      |                               |
| O Download Roles                                                                 |      |                               |
| O Download Areas of Expertise                                                    |      |                               |
| O Download Person Details                                                        |      |                               |

- Any values for the City column must begin with a capital letter.
- The system will prevent you from creating duplicate accounts by checking for existing Person IDs, Emails, and Member IDs.

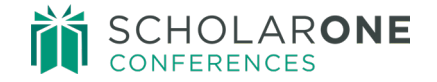

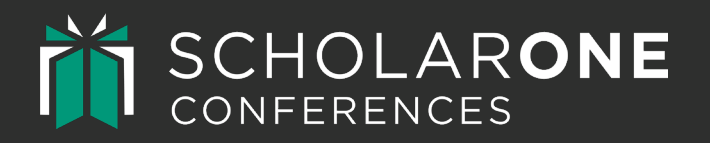

# MASS CREATION OF USER ACCOUNTS

### For Sites with Single Sign-On (SSO)

A GUIDE FOR SCHOLARONE CONFERENCES

#### BACKGROUND

Although your ScholarOne Conferences (S1C) site may use Single Sign-On (SSO), which will bring accounts over from your system of record upon log in, you may wish to create new accounts in S1C before the users have logged in via SSO for a number of reasons. Some common scenarios are listed below.

- Adding Reviewers, Chairs, Hosts, Sessioners, and/or Invited Speakers from an external list so that their accounts are linked to assignments and invitations in S1C before they log in for the first time.
- Importing accounts from your database in advance of the S1C site opening in order to simplify the process of adding co-authors to a submission.

Note that accounts can be imported at any time in batches throughout your meeting cycle.

The process for mass importing users to a site with SSO is different than it is for a site without SSO. If your S1C site does not have SSO enabled, refer to the Mass Creation of User Accounts for Sites without SSO guide for instructions.

#### INSTRUCTIONS

- 1. Go to Admin-> Client Configuration-> Import-> User Import & Transfer
  - Read the tips on this page.
- 2. Download the following files from 'User Import & Transfer Actions'
  - Download the Import Template
  - Download Roles
    - **Optional:** You may choose to assign non-default roles, such as Reviewer, Sessioner, etc., to the new accounts. Roles can also be assigned at a later time using the same template.
  - Download Areas of Expertise
    - **Optional:** If your site collects AoE upon account creation, you may wish to assign AoE to Reviewer accounts at this time.

| User Import & Transfer Actions    |                               |
|-----------------------------------|-------------------------------|
| O Download Template & Resources - |                               |
| Ownload Import Template           | ④ Start Import/Transfer Job - |
| Ownload Transfer Template         |                               |
| Download Resources                |                               |
| O Download Roles                  |                               |
| Download Areas of Expertise       |                               |
| Download Person Details           |                               |
| O Download Person Details         |                               |

• You may need to download the *Resources, Roles, Areas of Expertise, or Person Details* from this list, depending on what you are importing. Please note that each site has its own unique IDs for Roles, Areas of Expertise, and Resources, which must be used in the Import Template.

ScholarOne Conferences (a Silverchair product) offers a submission & workflow management system for scholarly conferences. ScholarOne Conferences supports the academic conference lifecycle through the call for submissions, peer review, presentation organization, speaker management, event applications, and more. Learn more at silverchair.com.

#### 3. Populate the Import template with at least First Name, Last Name, Email, and Member ID.

- You may need to populate other columns if they are required for account creation on your site.
- If you would like to remove data from a specific field, insert \*\*blank\*\* into that field and import.
  - Note: If a field is required in S1C, you cannot strip the value from that column by inserting \*\*blank\*\*.
     Doing so will generate an error.
- Separate multiple Role and Area of Expertise IDs in one cell with a pipe: |.
  - For example: 49197 | 49198
- Save the file as a CSV UTF-8 in order to preserve special characters.
- Leave the Person ID column blank when creating new accounts. This will be generated by the system.
- It is not mandatory to enter a 'User ID'. If left blank, this will be generated by the system for new accounts. The user will not see/use this ID. They will use their regular society log in on your society website.

| А         | В          | С          | D           | E         | F      | G      | Н          | I                 | J           | K          | L        |
|-----------|------------|------------|-------------|-----------|--------|--------|------------|-------------------|-------------|------------|----------|
| Person ID | Salutation | First Name | Middle Name | Last Name | Suffix | Degree | Profession | Email Address     | Institution | Department | Address1 |
|           |            | Michelle   |             | Smith     |        |        |            | test1@example.com |             |            |          |
|           |            | Clara      |             | Vate      |        |        |            | test2@example.com |             |            |          |
|           |            | Mirko      |             | Miric     |        |        |            | test3@example.com |             |            |          |
|           |            | Gregory    |             | Clarke    |        |        |            | test4@example.com |             |            |          |
|           |            | Isabelle   |             | Bedford   |        |        |            | test5@example.com |             |            |          |

#### 4. Optional: Assigning Roles

You will need the Role IDs from the 'User Import & Transfer Actions'-> 'Download Roles' file.

- Each site has its own unique Role IDs.
- Insert them into the Role ID column of the Import Template.
- If one account should receive more than one role, separate the Role IDs with a pipe: |.
  - For example: 49197 | 49198

|   | А       | В                    | С                    |
|---|---------|----------------------|----------------------|
| 1 | Role ID | Role Type            | Role Name            |
| 2 | 49196   | Sessioner            | Sessioner            |
| 3 | 49195   | Session Center Admin | Session Center Admin |
| 4 | 51889   | Itinerary Planner    | Itinerary Planner    |
| 5 | 49197   | Reviewer             | Review Center        |
| 6 | 49198   | Reviewer             | Review Center Admin  |

| В          | С          | D           | E         | F      | G      | Н         | 1                 | J           | K          | L        | М        | N    | 0   | Р       | Q     | R      | S      | Т   | U       | V             |   |
|------------|------------|-------------|-----------|--------|--------|-----------|-------------------|-------------|------------|----------|----------|------|-----|---------|-------|--------|--------|-----|---------|---------------|---|
| Salutation | First Name | Middle Name | Last Name | Suffix | Degree | Professio | Email Address     | Institution | Department | Address1 | Address2 | City | Zip | Country | State | Phone1 | Phone2 | Fax | User ID | Role ID       | N |
|            | Michelle   |             | Smith     |        |        |           | test1@example.com |             |            |          |          |      |     |         |       |        |        |     |         | 49197   49198 |   |
|            | Clara      |             | Vate      |        |        |           | test2@example.com |             |            |          |          |      |     |         |       |        |        |     |         | 49197   49198 |   |
|            | Mirko      |             | Miric     |        |        |           | test3@example.com |             |            |          |          |      |     |         |       |        |        |     |         | 49197         |   |
|            | Gregory    |             | Clarke    |        |        |           | test4@example.com |             |            |          |          |      |     |         |       |        |        |     |         | 49197         |   |
|            | Isabelle   |             | Bedford   |        |        |           | test5@example.com |             |            |          |          |      |     |         |       |        |        |     |         | 49197         |   |
|            | David      |             | Forks     |        |        |           | test6@example.com |             |            |          |          |      |     |         |       |        |        |     |         | 49197         |   |

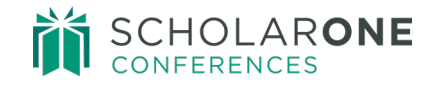

#### 5. Optional: Assigning Areas of Expertise

- AoE, also known as Categories or Topics that a reviewer has volunteered for are helpful to have in the system when assigning abstracts to reviewers. They will appear in the Reviewer Admin-> Assign Reviewers tab. However, this will not automatically assign submissions from a certain category to the reviewer. The assigning process would still be the same, but you could use filters to list only reviewers who have signed up for a particular category/topic, and the corresponding submissions.
- This can also be done later once the account is created through a re-import or manually within the account from the Admin Center->Look up User Account-> Edit User-> Contact Information tab.
- You will need the AoE IDs from the 'User Import & Transfer Actions'-> 'Download Areas of Expertise' file.
- Each site has its own unique AoE IDs.
- Insert them into the 'Area of Expertise' column of the Import Template.
- If one account should be assigned more than one AoE, separate the AoE IDs with a pipe: |.
  - For example: 412996 | 346441 | 346561

|                | А               |                 |                  |                                                                                                    |          |          |          |                 | 1           | 3           |               |               |       |            |        |            |             |             |       |            |      |
|----------------|-----------------|-----------------|------------------|----------------------------------------------------------------------------------------------------|----------|----------|----------|-----------------|-------------|-------------|---------------|---------------|-------|------------|--------|------------|-------------|-------------|-------|------------|------|
| Area (         | of Expert       | ise ID          | rea of Exper     | tise Name                                                                                                    | 2        |          |          |                 |             |             |               |               |       |            |        |            |             |             |       |            |      |
| 41299          | 6               | 4               | AA               |                                                                                                    |          |          |          |                 |             |             |               |               |       |            |        |            |             |             |       |            |      |
| 34644          | 1               | A               | dvanced CM       | ICs: Proces                                                                                                    | ssing, E | valuatio | n, and A | pplications     |             |             |               |               |       |            |        |            |             |             |       |            |      |
| 34656          | 1               | A               | dvanced CM       | anced CMCs: Processing, Evaluation, and Applications: Ceramic matrix composites interphases (Oxide and non-oxide interphases) |          |          |          |                 |             |             |               |               |       |            |        |            |             |             |       |            |      |
| 34655          | 8               | A               | dvanced CM       | vanced CMCs: Processing, Evaluation, and Applications: CMCs processing and fabrication methods                                |          |          |          |                 |             |             |               |               |       |            |        |            |             |             |       |            |      |
| 34656          | 2               | A               | dvanced CM       | ICs: Proce                                                                                                    | ssing, E | valuatio | n, and A | pplications: En | vironmen    | tal protect | tive coat     | tings         |       |            |        |            |             |             |       |            |      |
| 34656          | 0               | A               | dvanced CM       | ICs: Proce                                                                                                    | ssing, E | valuatio | n, and A | pplications: Ex | treme env   | rironment   | al effect     | ts of fib     | ers a | nd C       | MCs (o | oxida      | tion an     | d moist     | ure e | effects)   |      |
|                |                 |                 |                  |                                                                                                    |          |          |          |                 |             |             |               |               |       |            |        |            |             |             |       |            |      |
|                | -               | -               | _                | _                                                                                                    |          |          |          |                 |             |             |               |               |       | -          | -      | -          | -           |             | -     |            |      |
| A<br>Person ID | 8<br>Salutation | C<br>Eirct Name | D<br>Middle Name | Last Name                                                                                                    | F        | G        | H        | Email Address   | Institution | K           | L<br>Address1 | M<br>Address2 | City  | U<br>Zin C | P      | Q<br>State | R<br>Phone1 | S<br>Phone? | Eav   | U LISOT ID | Pole |

| A            | в         | С          | D           | E         | F      | G      | н         | 1 I.              | J           | K          | L        | M        | N    | 0     | P       | Q     | R      | S      | Т   | U       | V             | W         | X                        |
|--------------|-----------|------------|-------------|-----------|--------|--------|-----------|-------------------|-------------|------------|----------|----------|------|-------|---------|-------|--------|--------|-----|---------|---------------|-----------|--------------------------|
| Person ID Sa | alutation | First Name | Middle Name | Last Name | Suffix | Degree | Professio | Email Address     | Institution | Department | Address1 | Address2 | City | Zip C | Country | State | Phone1 | Phone2 | Fax | User ID | Role ID       | Member ID | Areas of Expertise       |
|              |           | Michelle   |             | Smith     |        |        |           | test1@example.com |             |            |          |          |      |       |         |       |        |        |     |         | 49197   49198 |           | 412996   346441   346561 |
|              |           | Clara      |             | Vate      |        |        |           | test2@example.com |             |            |          |          |      |       |         |       |        |        |     |         | 49197   49198 |           |                          |
|              |           | Mirko      |             | Miric     |        |        |           | test3@example.com |             |            |          |          |      |       |         |       |        |        |     |         | 49197         |           |                          |
|              |           | Gregory    |             | Clarke    |        |        |           | test4@example.com |             |            |          |          |      |       |         |       |        |        |     |         | 49197         |           |                          |
|              |           | Isabelle   |             | Bedford   |        |        |           | test5@example.com |             |            |          |          |      |       |         |       |        |        |     |         | 49197         |           |                          |
|              |           | David      |             | Forks     |        |        |           | test6@example.com |             |            |          |          |      |       |         |       |        |        |     |         | 49197         |           |                          |

### 6. There are two key differences between importing accounts for SSO sites vs non-SSO sites. Below is an explanation of these differences.

a. The 'Member ID' is the most important field to add to your Import Template for SSO sites.

- The field that is called 'Member ID' is how ScholarOne will 'speak' to your CRM/AMS. The account in your society database will be brought over to ScholarOne through SSO based on this ID. This is **the user's ID** in your system. A user does not need to be a member of your society. That is just the name of the field. It may be called something different in the system you use. These values need to be exported from your system and inserted into the Import Template.
- If the Member ID is left blank, the two systems will not know how to link the two accounts. Duplicate
  accounts without the correct role permission will be created upon log in. Duplicate accounts can be
  merged later manually.

| -     |         |          | ~          | 0           |           |        | 0      |           |                   | 1           | 15         |          |            |       | · ·     | -       | 15       | J      |     | <u> </u> |               |           |            |
|-------|---------|----------|------------|-------------|-----------|--------|--------|-----------|-------------------|-------------|------------|----------|------------|-------|---------|---------|----------|--------|-----|----------|---------------|-----------|------------|
| Perso | n ID Sa | lutation | First Name | Middle Name | Last Name | Suffix | Degree | Professio | Email Address     | Institution | Department | Address1 | Address2 C | ity Z | p Count | ry Stat | e Phone1 | Phone2 | Fax | User ID  | Role ID       | Member ID | Areas of E |
|       |         |          | Michelle   |             | Smith     |        |        |           | test1@example.com |             |            |          |            |       |         |         |          |        |     |          | 49197   49198 | 123456    | 412996   3 |
|       |         |          | Clara      |             | Vate      |        |        |           | test2@example.com |             |            |          |            |       |         |         |          |        |     |          | 49197   49198 | 123457    |            |
|       |         |          | Mirko      |             | Miric     |        |        |           | test3@example.com |             |            |          |            |       |         |         |          |        |     |          | 49197         | 123458    |            |
|       |         |          | Gregory    |             | Clarke    |        |        |           | test4@example.com |             |            |          |            |       |         |         |          |        |     |          | 49197         | 123459    |            |
|       |         |          | Isabelle   |             | Bedford   |        |        |           | test5@example.com |             |            |          |            |       |         |         |          |        |     |          | 49197         | 123450    |            |
|       |         |          | David      |             | Forks     |        |        |           | test6@example.com |             |            |          |            |       |         |         |          |        |     |          | 49197         | 123460    |            |
|       |         |          |            |             |           |        |        |           |                   |             |            |          |            |       |         |         |          |        |     |          |               |           | -          |

Stojanovic, Mina Proxy C Edit (Last in: Mar 8, 2022 5:40 AM EST) Member ID: 288939  Please check that any leading 0 (zeros) in Member IDs remain intact. Excel often strips the leading 0s. If a Member ID has leading 0s and is imported without them, this will cause the ID to not be recognized, and a duplicate account will be created for the user.

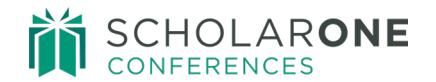

- b. When a user signs into S1C using SSO, most fields in S1A will update with the information from your Society Database.
  - Apart from the basic information you will need to add to the Import Template (First Name, Last Name, Email, Member ID), you can also populate additional columns. Please note, for example, that even though you may have entered a new email address in the import template, unless that same update has been made in your database, when the user logs in through SSO, the data from your records will overwrite the existing account information in S1C. Make sure to update your system of record with any changes to the account information.

#### 7. Test Import. You are required to perform a test before the full import will execute.

- Each User Import first requires a test. This will catch any errors in your file.
- Save your file as a CSV UTF-8 to preserve special characters.
- You are now ready to Select your file.
- Depending on the number of users, this may take a while (from a few minutes, to several hours).
- Once the test import has been completed, a log will be generated.

| Admin Center                |   |                       |               |                               |
|-----------------------------|---|-----------------------|---------------|-------------------------------|
| Dashboard                   | > |                       |               |                               |
| Search                      | > | User Import & Trar    | sfer Actions  |                               |
| User Administration         | > | Deveload Template     | 9 Deseurses - |                               |
| Email Administration        | > | O Download template   | & Resources * |                               |
| <b>Client Configuration</b> | > | C:\fakepath\users_ten | Select file   | O Start Import/Transfer Job ▼ |
| Site Information            |   |                       |               | O Test User Import            |
| General Configuration       |   |                       |               | 🖸 User Import 🛛 🖑             |
| Import                      |   | User Export           |               | O User Transfer               |
| Proof Configuration         |   | Start User Export Jo  | b             |                               |

- Review the log for possible errors, such as the ones listed below.
  - Existing account based on Email Address
  - Existing account based on Person ID
  - Existing account based on Member ID
  - Invalid Role or Area of Expertise IDs
- Correct or remove the accounts with errors prior to the actual import.

#### 8. Import your new accounts.

| O Download Templa | ate & Resources - |                                 |
|-------------------|-------------------|---------------------------------|
|                   | Select file       | ④ Start Import/Transfer Job ▼   |
|                   |                   | O Test User Import              |
|                   |                   | <ul> <li>User Import</li> </ul> |
| User Export       |                   | O User Transfer                 |

- A log will be generated once the import has been completed.
- Run only one import at a time.
- Each import **must contain fewer than 20K users**.

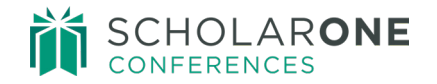

#### COMMON IMPORT ERRORS

• Do not change the columns in the template; doing so will cause the import to fail. The template must be the original downloaded version.

| 74656 | User Import | Completed | Aug 17, 2022 6:48<br>AM | Aug 17, 2022 6:48<br>AM | Failed. CSV Header is not valid. Can't proceed import. |
|-------|-------------|-----------|-------------------------|-------------------------|--------------------------------------------------------|
|-------|-------------|-----------|-------------------------|-------------------------|--------------------------------------------------------|

- User Transfer and User Import are two different actions. The templates cannot be used interchangeably. Please use the correct template.
- Save your file as a CSV UTF-8 to preserve special characters.
- Make sure you are downloading and populating your templates ONLY with the particular site's Resources (Role IDs, AoE IDs).
- Download the 'Resources' file to make sure you are populating the template with acceptable Country/State names. ScholarOne has a defined set of available Countries and States and will not accept those that are not listed.

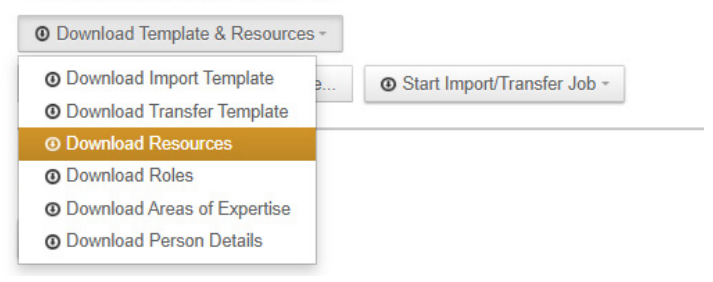

- Any value in the City column must begin with a capital letter.
- The system will prevent you from creating duplicate accounts by checking for existing Person IDs, Emails, and Member IDs.

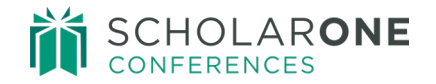

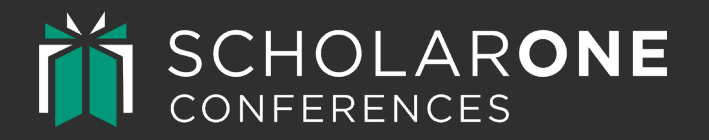

### MASS UPDATING USER ACCOUNTS

With the Import Template

A GUIDE FOR SCHOLARONE CONFERENCES

#### BACKGROUND

You may wish to update existing accounts in ScholarOne Conferences (S1C) for a number of reasons. Some common scenarios are listed below.

- Correcting typos and spelling mistakes in the Name or Institution fields
- Granting additional roles such as Reviewer or Sessioner en masse
- Assigning Areas of Expertise
- Filling in missing account information such as the Institution or Degree fields

#### INSTRUCTIONS

- 1. Go to Admin-> Client Configuration-> Import-> User Import & Transfer.
- 2. Click on 'Start User Export'.

| User Ex  | port          |           |                    |                    |                           |
|----------|---------------|-----------|--------------------|--------------------|---------------------------|
| © Start  | User Export J | ob        |                    |                    |                           |
| User Exp | port Log      |           |                    |                    |                           |
| JOB ID   | JOB TYPE      | STATUS    | START DATE         | COMPLETED DATE     | MESSAGE                   |
| 77951    | User Export   | Completed | Mar 2 2023 9:58 AM | Mar 2 2023 9:58 AM | Success 26 users exported |

- You will need this list export to obtain the users' Person IDs. The Person ID is a unique ID that identifies the user in S1A. This is how the system will know which existing account to update.
- Depending on how many users there are on your site, this may take a while (from a few minutes, to several hours).
- More than one file could be generated.

| A         | D          | C          | U           | C         | г      | 0      |           | I.                        | J                     |
|-----------|------------|------------|-------------|-----------|--------|--------|-----------|---------------------------|-----------------------|
| Person ID | Salutation | First Name | Middle Name | Last Name | Suffix | Degree | Professio | Email Address             | Institution           |
| 5834657   | Mrs.       | Katherine  |             | Bedford   |        |        |           | eighthemail@testemail.org |                       |
| 5834654   | Mr.        | Wilber     |             | Grant     |        |        |           | fifthemail@testemail.org  | Tecnologico de Estudi |
| 7069628   | Prof.      | Wilbur     | м.          | Grant     | Sr     | Dr     |           | test123@clarivate.com     |                       |
| 5834649   | Mrs.       | Maria      |             | Hernandez |        |        |           | secondemail@testemail.org | ScholarOne            |
| 5834655   | Mr.        | Steven     |             | Holmes    |        |        |           | sixthemail@testemail.org  |                       |

ScholarOne Conferences (a Silverchair product) offers a submission & workflow management system for scholarly conferences. ScholarOne Conferences supports the academic conference lifecycle through the call for submissions, peer review, presentation organization, speaker management, event applications, and more. Learn more at silverchair.com.

export Bedford Zoranovic .csv

3. Download the 'Import Template' from the 'User Import & Transfer Actions.'

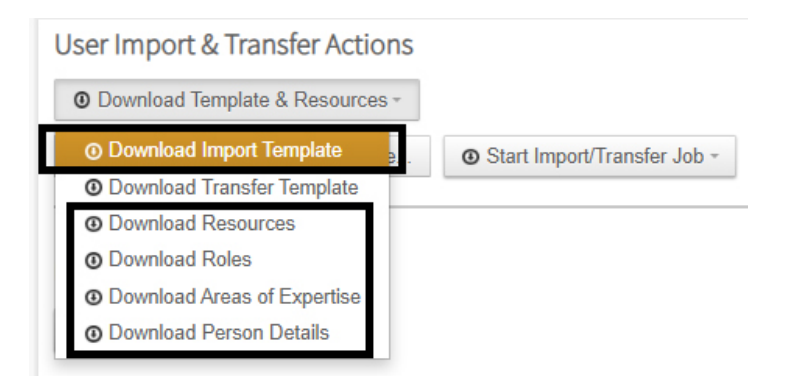

• You may need to download the *Resources, Roles, Areas of Expertise, or Person Details* from this list, depending on what you are importing. Please note that each site has its own unique IDs for Roles, Areas of Expertise, and Resources, which must be used in the Import Template.

#### 4. Populate the 'Person ID' column of the Import Template.

| А         | В          | С          | D           | E         | F      |
|-----------|------------|------------|-------------|-----------|--------|
| Person ID | Salutation | First Name | Middle Name | Last Name | Suffix |
| 5834657   |            |            |             |           |        |
| 5834654   |            |            |             |           |        |
| 7069628   |            |            |             |           |        |
| 5834649   |            |            |             |           |        |
| 5834655   |            |            |             |           |        |
| 6693142   |            |            |             |           |        |

- 5. Proceed to populate the fields/columns that you would like to update via the import sheet.
  - Leave all columns that do not need updating blank. This will not remove the existing data from the account.
  - If you would like to remove data from a specific field, insert \*\*blank\*\* into that field and import.
    - Note: If a field is required in S1C, you cannot strip the value from that column by inserting \*\*blank\*\*.
       Doing so will generate an error.
  - Separate multiple Role and Area of Expertise IDs in one cell with a pipe: |.
    - For example: 49197 | 49198
  - Save the file as a CSV UTF-8 in order to preserve special characters.
  - Below is an example of a populated import template for updating account information.
    - Note: Only the cells highlighted green will be imported for the respective Person IDs. All other (empty) fields will retain previous data. There is no need to retype this data into the import template.

| Α           | В          | С          | D           | E         | F      | G      | н                  | 1             | J                      | K            | L          | M        | Ν      | 0   | P       | QI         | S         | Т   | U       | V             | W         | Х                        |
|-------------|------------|------------|-------------|-----------|--------|--------|--------------------|---------------|------------------------|--------------|------------|----------|--------|-----|---------|------------|-----------|-----|---------|---------------|-----------|--------------------------|
| Person ID 5 | Salutation | First Name | Middle Name | Last Name | Suffix | Degree | Professional Title | Email Address | Institution            | Department   | Address1   | Address2 | City 7 | Zip | Country | State Phor | e1 Phone2 | Fax | User ID | Role ID       | Member ID | Areas of Expertise       |
| 5834657     |            |            |             |           |        |        |                    |               | University of Toronto  |              |            |          |        |     |         |            |           |     |         | 49197         |           |                          |
| 5834654     |            |            |             |           |        |        |                    |               | Tecnologico de Estudio | s Superiores | de Tiangui | stenco   |        |     |         |            |           |     |         | 49197   49198 |           | 412996   346441          |
| 7069628     |            | Josè       |             |           |        |        |                    |               |                        |              |            |          |        |     |         |            |           |     |         | 49197   49198 |           | 412996   346441   346561 |

6. Test your Import file. This is mandatory for each import.

| min Center            |   |                        |               |                    |
|-----------------------|---|------------------------|---------------|--------------------|
| Dashboard             | > |                        |               |                    |
| Search                | > | User Import & Trar     | sfer Actions  |                    |
| Jser Administration   | > |                        |               |                    |
| Email Administration  | > | Download Template      | & Resources + |                    |
| Client Configuration  | > | C:\fakepath\users_ten  | % Select file |                    |
| Site Information      |   |                        |               | O Test User Import |
| General Configuration |   | 100 V.S. 100           |               | 🛛 User Import 🖑    |
| Import                |   | User Export            |               | O User Transfer    |
| Proof Configuration   |   | O Start User Export Jo | b             |                    |

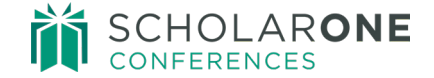

ScholarOne Conferences (a Silverchair product) offers a submission & workflow management system for scholarly conferences. ScholarOne Conferences supports the academic conference lifecycle through the call for submissions, peer review, presentation organization, speaker management, event applications, and more. Learn more at silverchair.com.

- 7. Review the log for possible errors and resolve all issues. Common errors are listed below.
  - Existing account based on Email Address
  - Existing account based on Person ID
  - Invalid Role IDs

68411 User Import Completed Sep 1, 2021 4:38 Sep 1, 2021 4:38 AM 0 imported 1 updated 0 failed AM Download Log

#### 8. Import your account updates.

| User Import & Transfer Actions    |                                 | • | Please run <b>only one import at a time</b> . |
|-----------------------------------|---------------------------------|---|-----------------------------------------------|
| O Download Template & Resources - |                                 | • | Each import must contain fewer than 20K users |
| N Select file                     |                                 |   |                                               |
|                                   | O Test User Import              |   |                                               |
|                                   | <ul> <li>User Import</li> </ul> |   |                                               |
| User Export                       | O User Transfer                 |   |                                               |

#### COMMON IMPORT ERRORS

• **Do not change the columns in the templates;** doing so will cause the import to fail. The template must be the original downloaded version.

| 74656 | User Import | Completed | Aug 17, 2022 6:48 | Aug 17, 2022 6:48 | Failed. CSV Header is not valid. Can't proceed |
|-------|-------------|-----------|-------------------|-------------------|------------------------------------------------|
|       |             |           | AM                | AM                | import.                                        |

- User Transfer and User Import are two different actions. The templates cannot be used interchangeably. Please use the correct template.
- Save your file as a CSV UTF-8 to preserve special characters.
- Make sure you download and populate your templates ONLY with the particular site's Resources (Role IDs, AoE IDs). Each site has unique resource values.
- Download the 'Resources' file to make sure you are populating the template with acceptable Country/State names. ScholarOne has a defined set of available Countries and States and will not accept those that are not listed.

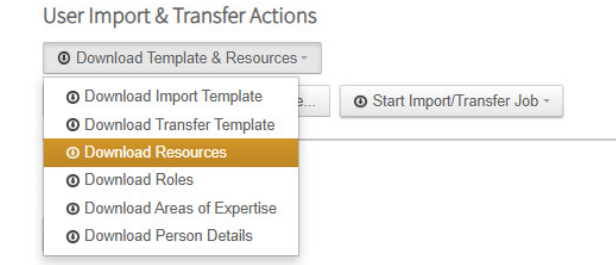

• Any value entered into the City column must begin with a capital letter.

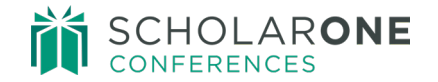

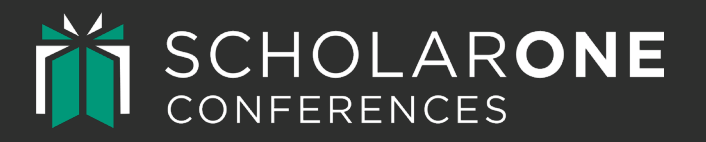

### MASS USER TRANSFERS

A GUIDE FOR SCHOLARONE CONFERENCES

#### BACKGROUND

When building a new ScholarOne Conferences (S1C) site, only accounts with Administrator access are automatically transferred from one site to the next.

You may wish to transfer additional existing user accounts from one site to another across S1C for a number of reasons. Some common scenarios are listed below.

- Users do not have to create a new account for each S1C site. If transferred in, they can use the same credentials (user name and password) they used on older sites. Logging in is as simple as entering their previous credentials or resetting their password using the email address linked to their account.
- Sumbitters have a larger pool of co-authors to choose from. When creating a submission, submitters with co-authors are required to first search the system for existing accounts to avoid creating duplicate accounts. If an account cannot be found, they must create a new account for their co-author. Finding accounts when searching for co-authors can help reduce submission time and prevent errors during account creation.
- Site administrators can save time by having accounts already set up when a new site goes live. The following actions require user accounts in the site: assigning additional Roles, assigning Categories for Review, assigning Areas of Expertise, and sending emails and invitations to Invited Speakers/Faculty in advance of the user signing into the site for the first time

#### INSTRUCTIONS

- 1. Go to your previous submission site.
  - Admin-> Client Configuration-> Import tab-> User Import and Transfer.

| Admin Center             | User Import & Transfer                                                                                                    |       |  |  |  |  |  |
|--------------------------|----------------------------------------------------------------------------------------------------|-------|--|--|--|--|--|
| Dashboard                |                                                                                                    |       |  |  |  |  |  |
| Search                   | Import/Update Abstracts User Import & Transfer Category Assignments                                                                                                    |       |  |  |  |  |  |
| User Administration      | 2                                                                                                    |       |  |  |  |  |  |
| Email Administration     | <ul> <li>This page can be used to create new accounts, update existing accounts, or transfer users from another site.</li> <li>To begin download the transfer or import file and resource files.</li> </ul>                             |       |  |  |  |  |  |
| Client Configuration     | <ul> <li>Use the template provided to create the import or update file. Save as a .csv when done and import in the area below. For new import updates a fully successful test is recommended before the final import is done</li> </ul> | orts  |  |  |  |  |  |
| Site Information         | <ul> <li>Transfers from different sites must be done individually. You will need the person ID and the site's short name. The URL</li> </ul>                                                                                            |       |  |  |  |  |  |
| General Configuration    | https://example.abstractcentral.com/, the shortname is "example".                                                                                                    |       |  |  |  |  |  |
| Import                   | Important ting: Errant Imports or Transfers could incur costs to resolve data issues. When in doubt, check with your Client Implement.                                                                                                  | ation |  |  |  |  |  |
| Proof Configuration      | Manager.                                                                                                    | 1000  |  |  |  |  |  |
| Schedule                 | Wait until one import or transfer is finished before beginning another.                                                                                                    |       |  |  |  |  |  |
| Schould                  | Split each file into fewer than 20k users.                                                                                                    |       |  |  |  |  |  |
| Schedule Open Editing    | <ul> <li>Leave the person ID tield blank if you are creating a new account; include the person ID if you are updating an existing account.</li> </ul>                                                                                   |       |  |  |  |  |  |
| Welcome and File Uploads | <ul> <li>To remove previous data, insert **blank** in the value column of the template. Person ID cannot be removed or changed from existing accounts.</li> </ul>                                                                       |       |  |  |  |  |  |
| Privacy Policy           | · Any accounts left in an incomplete state due to an update will need to be corrected by the user or society.                                                                                                    |       |  |  |  |  |  |
| Data Export              | <ul> <li>Save imports &amp; updates as a UTF-8 CSV file to preserve most special characters.</li> <li>If you are importing member IDs, be sure to preserve leading zeroes, as Excel will strip them out by default.</li> </ul>          |       |  |  |  |  |  |
| Duplicate Title Report   | <ul> <li>When adding roles to users, separate role IDs by a  .</li> <li>There is no process to cancel once the import/update or transfer has started.</li> </ul>                                                                        |       |  |  |  |  |  |

#### 2. Export the list of users.

| O Start User Export Job |             |           |                      |                      |                                                           |  |  |
|-------------------------|-------------|-----------|----------------------|----------------------|-----------------------------------------------------------|--|--|
| User Exp                | port Log    |           |                      |                      |                                                           |  |  |
| JOB ID                  | JOB TYPE    | STATUS    | START DATE           | COMPLETED DATE       | MESSAGE                                                   |  |  |
| 60245                   | User Export | Completed | Apr 30, 2020 4:51 AM | Apr 30, 2020 4:51 AM | Success. 13 users exported.<br>export Bedford Wilson .csv |  |  |

3. Download the 'Roles' template. This will help you determine which roles users had on your previous submission site.

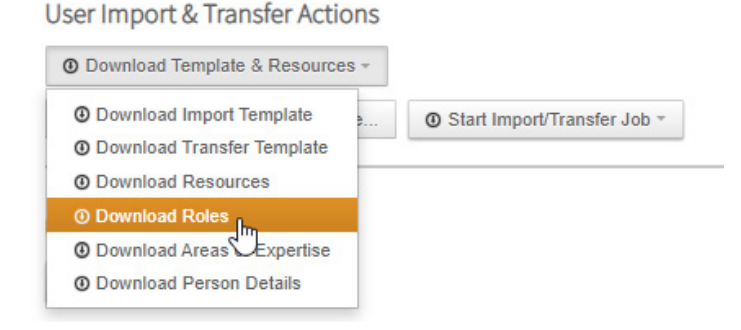

4. Clean the list of exported users. Delete any duplicates or user accounts you do not wish to transfer. Admin accounts are the only user accounts which are transferred automatically during the site copy. Admin accounts will already have all roles and can be removed from this list.

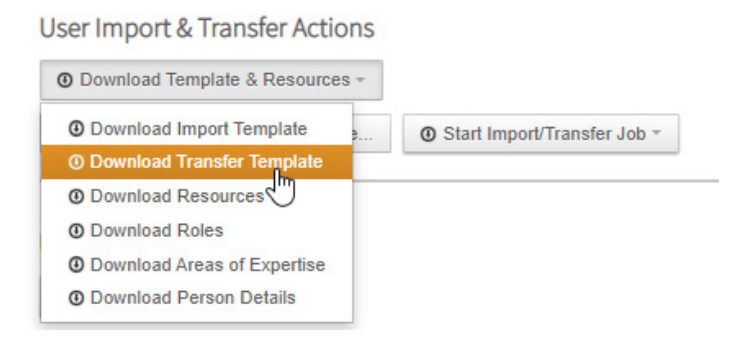

5. Download the Transfer Template.

|   | A         | В          | с         | D         | E         | F      | G      |     |
|---|-----------|------------|-----------|-----------|-----------|--------|--------|-----|
| 1 | Person ID | Salutation | First Nam | Middle Na | Last Name | Suffix | Degree | Pre |
| 2 | 6669439   |            | Hernande  | Jose      | Α.        |        | Ms     |     |
| З | 6527955   |            | Ramesh    |           | Abhari    |        |        |     |
| 4 | 6995179   |            | Mohamma   | ad        | Abu Khate | er     |        |     |
| 5 | 6959034   | Mr.        | Robert    |           | Achatz    |        | MSEE   | Ele |

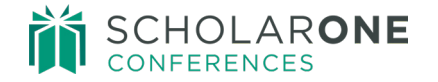

### 6. For the users you wish you transfer, copy the Person ID from the User Export and paste those Person IDs into the appropriate column in the Transfer Template.

| $\mathbf{S}^{\dagger}$ | А         | В       |  |
|------------------------|-----------|---------|--|
| 1                      | Person ID | Role ID |  |
| 2                      | 6669439   |         |  |
| 3                      | 6527955   |         |  |
| 4                      | 6995179   |         |  |
| 5                      | 6959034   |         |  |

- Copying the Person ID from the User Export.
- Pasting the Person ID into the Transfer Template.

If only giving default (submission) roles, this is the last step. The Role ID column will remain blank.

### 7. To add additional roles to your users, download the ROLE IDs template from the current site.

| O Download Template & Resources -                                                      |  |
|----------------------------------------------------------------------------------------|--|
| Download Import Template     Download Transfer Template     Download Resources         |  |
| Download Roles                                                                         |  |
| <ul> <li>Download Areas</li> <li>Expertise</li> <li>Download Person Details</li> </ul> |  |

| 1  | А       | В                        | с                          | D               | E                | F               |
|----|---------|--------------------------|----------------------------|-----------------|------------------|-----------------|
| 1  | Role ID | Role Type                | Role Name                  | Opening Date    | Display Deadline | Actual Deadline |
| 2  | 49196   | Sessioner                | Sessioner                  | 1/23/2019 9:00  | 7/1/2019 23:59   | 7/1/2019 23:59  |
| 3  | 49195   | Session Center Admin     | Session Center Admin       | 1/23/2019 9:00  | 7/15/2019 23:59  | 7/15/2019 23:59 |
| 4  | 51889   | Itinerary Planner        | Itinerary Planner          | 3/30/2020 7:31  | 4/30/2020 7:31   | 4/30/2020 7:31  |
| 5  | 49197   | Reviewer                 | Review Center              | 1/23/2019 9:00  | 5/30/2019 23:59  | 5/30/2019 23:59 |
| 6  | 49198   | Reviewer                 | <b>Review Center Admin</b> | 1/23/2019 9:00  | 5/30/2019 23:59  | 5/30/2019 23:59 |
| 7  | 49189   | ubmission                | AAPG                       | 1/24/2019 9:00  | 11/14/2022 23:59 | 11/15/2022 1:00 |
| 8  | 49190   | Submission               | Original Submission        | 1/24/2019 9:00  | 5/23/2019 23:59  | 5/23/2019 23:59 |
| 9  | 49192   | Submission               | STF Paper                  | 1/24/2019 9:00  | 5/23/2019 23:59  | 5/23/2019 23:59 |
| 10 | 49191   | Submission               | Case Report                | 1/24/2019 9:00  | 5/23/2019 23:59  | 5/23/2019 23:59 |
| 11 | 50899   | Abstract Submission Stub | Submission Stub            | 10/18/2019 6:57 | 7/31/2020 6:57   | 7/31/2020 6:57  |
| 12 | 49194   | Admin                    | Admin Centre               | 1/24/2019 9:00  | 12/2/2020 23:59  | 12/2/2020 23:59 |
|    |         |                          |                            |                 |                  |                 |

- Each ScholarOne site will have its own set of Role IDs. It is important to assign the correct Role IDs to the user.
- If a user requires more than one role (any Reviewer, Sessioner or Admin role), separate the different Role IDs with a pipe: |.
  - For example: For example: 49197 | 49198
- Submission roles are configured as default, meaning that each user will have access to submit upon login. There is no need to add these roles to the transfer template. If a user is to have only the submission role, then the Role ID column should remain blank.

|   | Α         | ↓ B                   | С                                 |
|---|-----------|-----------------------|-----------------------------------|
|   | Person ID | Role ID               |                                   |
|   | 5834657   | 49197                 |                                   |
|   | 5834654   | 49197   49196         |                                   |
| Ļ | 5834649   |                       | < Default / Submission roles only |
|   | 5834655   | 49197   49196   50899 |                                   |
|   | 1         |                       |                                   |

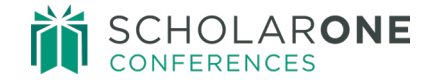

8. Navigate to the current submission site -> Admin-> Client Configuration-> Import-> User Import & Transfer Tab-> Upload your transfer template and select 'User Transfer'

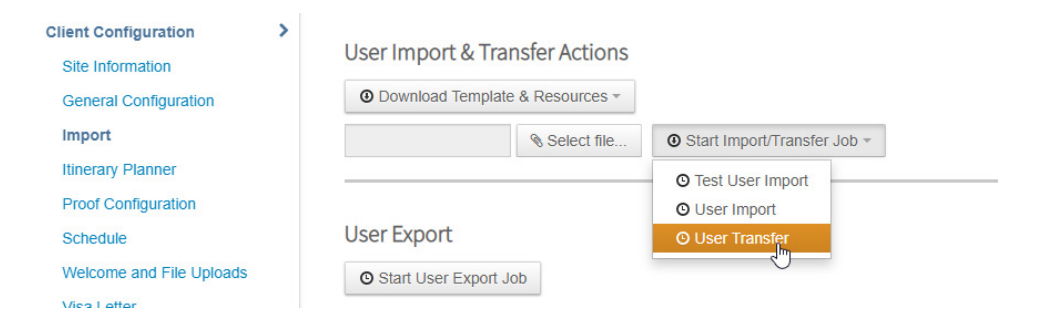

- 9. Enter the site you wish to transfer the users from.
  - For example: www.<<site short name>>.abstractcentral.com

| Enter User Source Site                                              | ×    |
|---------------------------------------------------------------------|------|
| * Please enter the site short name you wish to transfer users from: |      |
| < Cancel  □                                                         | Ok 🕽 |

10. The transfer can take several minutes, depending on the number of users. After the transfer is complete a log will be generated where you can double check if all accounts have been transferred successfully.

#### COMMON TRANSFER ERRORS

- Wait until one import or transfer is finished before beginning another.
- Split each file into fewer than 20k users.
- To remove previous data, insert \*\*blank\*\* in the value column of the template.
- Person ID cannot be removed or changed from existing accounts.
- Any accounts left in an incomplete state due to an update will need to be corrected by the user or society.
- Save imports and updates as a UTF-8 CSV file to preserve most special characters.
- When adding roles to users, separate role IDs with a pipe: |.
  - For example: For example: 49197 | 49198
- There is no process to cancel once the transfer has started.
- Never change the headings for import templates, if the file is changed, the import will fail.

| 75855 | Test User | Completed | Oct 31, 2022 1:13 | Oct 31, 2022 1:13 | Failed. CSV Header is not valid. Can't proceed |
|-------|-----------|-----------|-------------------|-------------------|------------------------------------------------|
|       | Import    |           | PM                | PM                | import. 📡                                      |

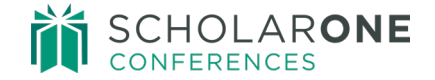